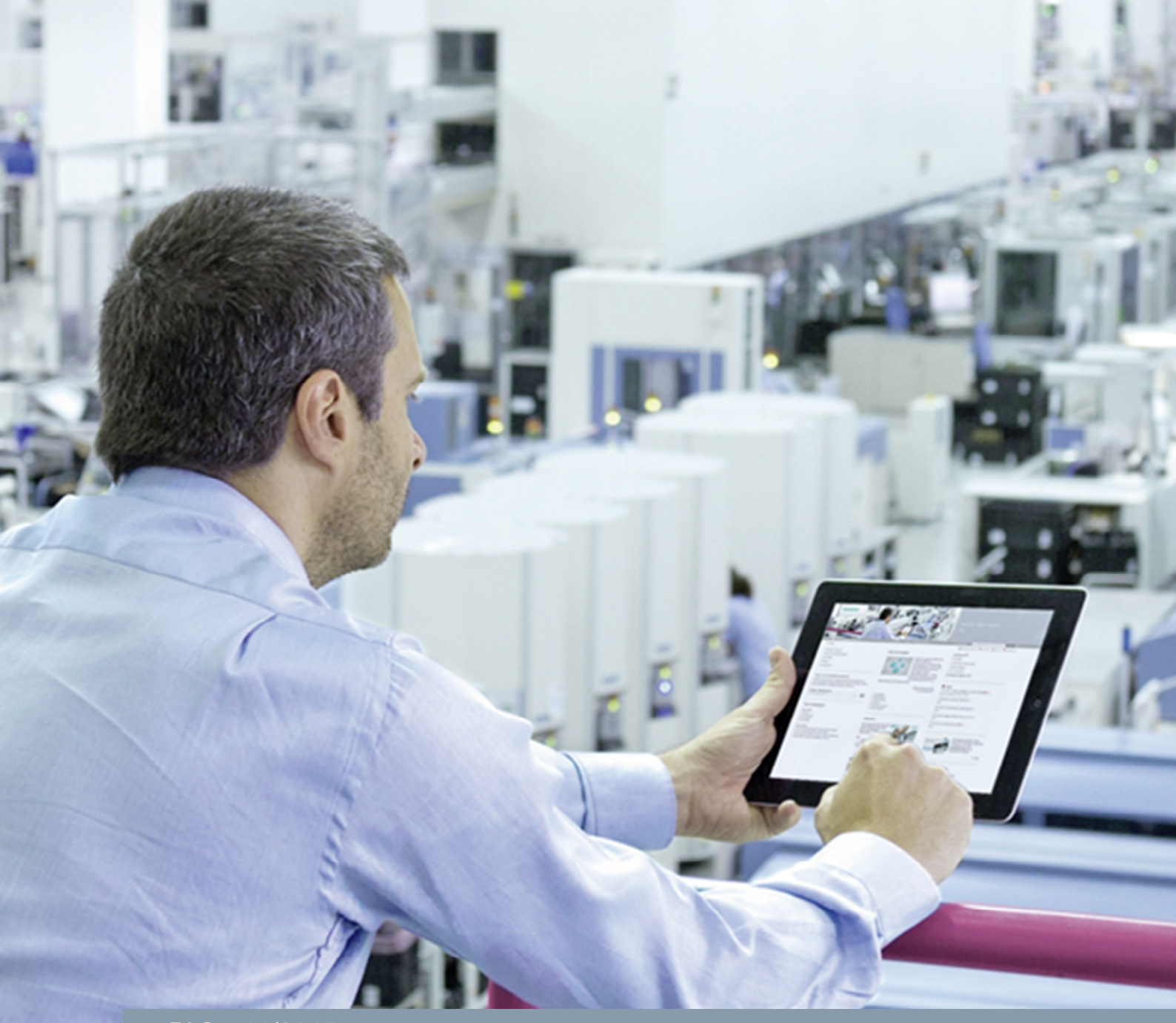

FAQ • 11/2015

# Configuring and Parameterizing HART Modules

TIA Portal and SIMATIC PDM

https://support.industry.siemens.com/cs/ww/en/view/109478959

This entry is from the Siemens Industry Online Support. The general terms of use (<u>http://www.siemens.com/terms\_of\_use</u>) apply.

Security Information Siemens provides products and solutions with industrial security functions that support the secure operation of plants, solutions, machines, equipment and/or networks. They are important components in a holistic industrial security concept. With this in mind, Siemens' products and solutions undergo continuous development. Siemens recommends strongly that you regularly check for product updates.

For the secure operation of Siemens products and solutions, it is necessary to take suitable preventive action (cell protection concept, for example) and integrate each component into a holistic, state-of-the-art industrial security concept. Third-party products that may be in use should also be considered. For more information about industrial security, visit http://www.siemens.com/industrialsecurity.

To stay informed about product updates as they occur, sign up for a productspecific newsletter. For more information, visit <u>http://support.industry.siemens.com</u>.

### Contents

| 1 | Introc                                          | luction                                                                                                    | 3       |  |  |
|---|-------------------------------------------------|----------------------------------------------------------------------------------------------------|---------|--|--|
| 2 | 2 Configuring the HART Module in the TIA Portal |                                                                                                    |         |  |  |
| 3 | Confi<br>PDM .                                  | guring and Parameterizing the HART Device with SIMATIC                                                        | 7       |  |  |
|   | 3.1<br>3.2                                      | Configuration of the HART Device in the SIMATIC Manager<br>Parameterization of the HART Device in SIMATIC PDM | 7<br>17 |  |  |
| 4 | Diagn                                           | ostics                                                                                                    | 22      |  |  |
| 5 | Addit                                           | ional Information                                                                                             | 23      |  |  |

## 1 Introduction

This document describes how to configure HART modules for connecting HART devices in the TIA Portal and parameterize the HART devices with SIMATIC PDM.

#### Requirements

- 1. SIMATIC Field PG as Engineering Station with:
  - TIA Portal: In this example we use STEP 7 V13 SP 1 Udp4 (TIA Portal).
  - SIMATIC PDM: In this example we use SIMATIC PDM V8.2 SP1 in "Standalone" mode without STEP 7.
- 2. PROFINET IO controller: CPU 1516-3 PN/DP (article number: 6ES7516-3AN01-0AB0), for example.
- 3. PROFINET IO device, ET 200SP, for example, consisting of:
  - a. IM 155-6 PN HF (article number: 6ES7155-6AU00-0CN0)
  - b. AI 4xI 2-wire 4..20mA HART (article number: 6ES7134-6TD00-0CA1)
- 4. HART device: SITRANS TH300 (article number: 7NG3212-0NN00)

The following figure illustrates the hardware configuration.

Figure 1-1

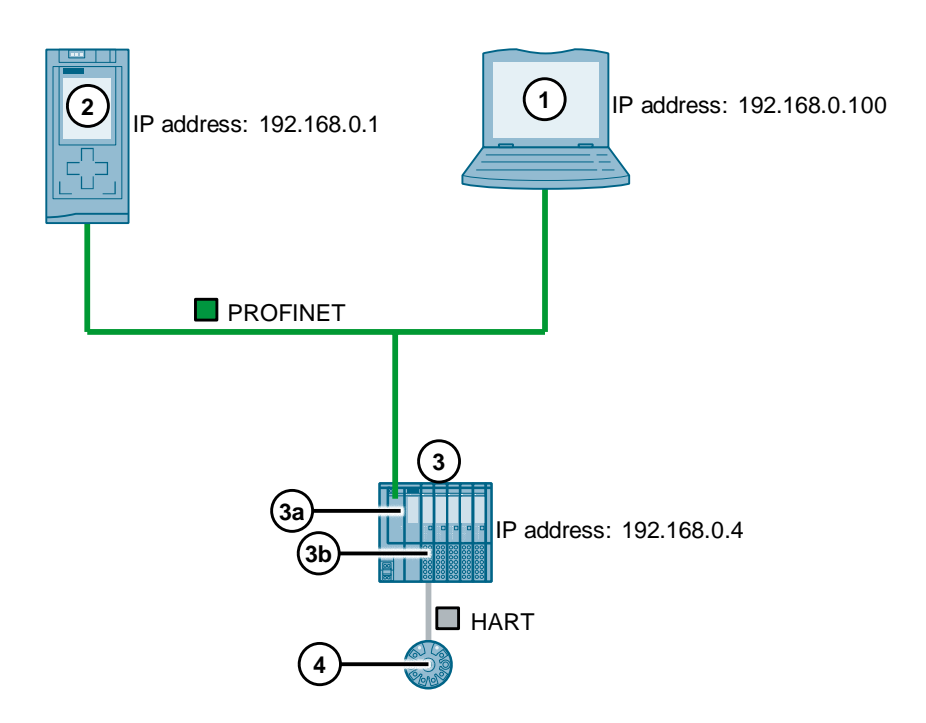

The IP address of the network card of the SIMATIC Field PG is in the same IP subnet as the IP address of the PROFINET IO controller and the PROFINET IO device. Set the following access point under "Set PG/PC Interface":

S7ONLINE (STEP 7) > Network card.TCPIP

**Note** Using a data record gateway, an Engineering Station with SIMATIC PDM can reach field devices several subnets away. The entry below provides information about which modules support the "Data Record Routing" function and which therefore can be used as a data record gateway.

https://support.industry.siemens.com/cs/ww/en/view/7000978

2

# Configuring the HART Module in the TIA Portal

This chapter shows how to configure the HART module in the TIA Portal. Table 2-1

| No. | Description                                                                                                    |  |  |  |  |
|-----|----------------------------------------------------------------------------------------------------|--|--|--|--|
| 1.  | Open the TIA Portal and create a new project.                                                                                                    |  |  |  |  |
| 2.  | Add a new S7 CPU, for example CPU 1516-3 PN/DP.                                                                                                    |  |  |  |  |
| 3.  | <ul> <li>As PROFINET IO device you configure the ET 200SP consisting of the modules below:</li> <li>Interface module: IM 155-6 HF</li> <li>Analog input module: AI 4xI 2-wire 420mA HART</li> </ul> |  |  |  |  |
|     | Project > Devices & networks                                                                                                    |  |  |  |  |
|     |                                                                                                    |  |  |  |  |
| 4.  | In the Device View of the ET 200SP you mark the HART module AI 4xl 2-wire<br>420mA HART. The properties of the HART module are displayed in the<br>inspector window.                                |  |  |  |  |

| No. | Description                                                                                                    |                                                       |                                             |                                       |                                                                                                    |           |  |  |
|-----|----------------------------------------------------------------------------------------------------|-------------------------------------------------------|---------------------------------------------|---------------------------------------|----------------------------------------------------------------------------------------------------|-----------|--|--|
| 5.  | In the "General" tab you navigate to "AI 4 > Inputs > Channel 0". For channel 0, to which the HART device SITRANS TH300 is connected, you enable diagnostics, set the parameters for measuring and enable the HART function. |                                                       |                                             |                                       |                                                                                                    |           |  |  |
|     | AI 4xI 2-wire 420mA HART_1                                                                                                    | AI 4xI 2-wire 420mA HART_1 [AI 4xI 2-wire 420mA HART] |                                             |                                       |                                                                                                    |           |  |  |
|     | General IO tags Sy                                                                                                    | stem cons                                             | tants                                       | Texts                                 |                                                                                                    |           |  |  |
|     | General                                                                                                    | > Char                                                | nnel 0                                      |                                       |                                                                                                    |           |  |  |
|     | Potential group     Module parameters                                                                                                    | Diagr                                                 |                                             |                                       |                                                                                                    |           |  |  |
|     | General                                                                                                    | Diagi                                                 | iosues                                      |                                       |                                                                                                    |           |  |  |
|     | AI configuration                                                                                                    |                                                       |                                             |                                       | 🗹 No supply voltage L+                                                                                                 |           |  |  |
|     | ✓ AI 4                                                                                                    |                                                       |                                             |                                       | Short circuit to ground                                                                                                |           |  |  |
|     | General                                                                                                    |                                                       |                                             |                                       | 🗹 Overflow                                                                                                    |           |  |  |
|     | Channel 0                                                                                                    |                                                       |                                             |                                       | 🗹 Underflow                                                                                                    |           |  |  |
|     | Channel 1                                                                                                    |                                                       |                                             |                                       | Wire break                                                                                                    |           |  |  |
|     | Channel 2                                                                                                    |                                                       |                                             |                                       | HART group diagnostic                                                                                                  | s         |  |  |
|     | Channel 3                                                                                                    |                                                       |                                             |                                       |                                                                                                    | -         |  |  |
|     | I/O addresses                                                                                                    | Meas                                                  | uremen                                      | t                                     |                                                                                                    |           |  |  |
|     | Hardware identifier                                                                                                    |                                                       |                                             |                                       |                                                                                                    |           |  |  |
|     | HART variables seturigs                                                                                                    | 4                                                     | Me                                          | asurement typ                         | e: Current (2-wire transduce                                                                                           | er)       |  |  |
|     |                                                                                                    | •                                                     | N                                           | easuring rang                         | e: 420 mA                                                                                                    |           |  |  |
|     |                                                                                                    | -                                                     |                                             | Smoothin                              | g: None                                                                                                    |           |  |  |
|     |                                                                                                    |                                                       | Interfe                                     | rence frequence                       | y                                                                                                    |           |  |  |
|     |                                                                                                    |                                                       |                                             | suppressio                            | n: 50 Hz (22.5 ms)                                                                                                    |           |  |  |
|     |                                                                                                    | C                                                     | Current lin                                 | it for wire brea<br>diagnostic        | ik<br>s: 1.185                                                                                                    |           |  |  |
|     |                                                                                                    | HART                                                  |                                             |                                       |                                                                                                    |           |  |  |
|     |                                                                                                    |                                                       |                                             |                                       | HART function                                                                                                    |           |  |  |
|     |                                                                                                    | N                                                     | umber of                                    | oreamble byte                         | e. 5                                                                                                    |           |  |  |
|     |                                                                                                    |                                                       | uniber of                                   | Repetition                            | s. 5                                                                                                    |           |  |  |
|     |                                                                                                    |                                                       |                                             | nepetition                            |                                                                                                    |           |  |  |
| 0.  | the relevant primary, seco<br>device.<br>Up to 4 HART variables ca<br>Detailed information abour<br>module AI 4xI 2-wire 420                                                                                                 | ndary, ter<br>an be sho<br>t the HAR<br>)mA HAR       | tiary ar<br>wn on t<br>T varia<br>T, in the | he proces<br>bles is ava<br>section e | ary variables settings<br>ary variables of the H<br>s image.<br>ilable in the manual c<br>ntitled <u>HART variable</u> | of the s. |  |  |
|     | AI 4xI 2-wire 420mA HART_1                                                                                                    | [AI 4xI 2-v                                           | vire 42                                     | DmA HART]                             |                                                                                                    |           |  |  |
|     | General IO tags Sv                                                                                                    | stem cons                                             | tante                                       | Texts                                 |                                                                                                    |           |  |  |
|     | General Totays Sy                                                                                                    |                                                       | tants                                       | TEXIS                                 |                                                                                                    |           |  |  |
|     | Potential group                                                                                                    | HART V                                                | ariables                                    | settings                              |                                                                                                    |           |  |  |
|     | <ul> <li>Module parameters</li> </ul>                                                                                                    |                                                       |                                             |                                       |                                                                                                    |           |  |  |
|     | General                                                                                                    |                                                       | /ariable                                    | Channel                               |                                                                                                    | Address   |  |  |
|     | AI configuration                                                                                                    |                                                       | /ariable (                                  | Channel (                             | ) PV (Primary variable)                                                                                                | 280       |  |  |
|     | ▼ AI 4                                                                                                    |                                                       | /ariable 1                                  | Channel (                             | ) SV (Secondary variable)                                                                                              | 285       |  |  |
|     | General                                                                                                    | ١                                                     | /ariable 2                                  | Channel (                             | ) TV (Tertiary variable)                                                                                               | 290       |  |  |
|     | ✓ Inputs                                                                                                    | N N                                                   | /ariable 3                                  | Channel (                             | ) QV (Quaternary variable)                                                                                             | 295       |  |  |
|     | Channel O                                                                                                    |                                                       |                                             |                                       |                                                                                                    |           |  |  |
|     | Channel 1                                                                                                    |                                                       |                                             |                                       |                                                                                                    |           |  |  |
|     | Channel 2                                                                                                    | •                                                     |                                             |                                       |                                                                                                    |           |  |  |
|     | Channel 3                                                                                                    |                                                       |                                             |                                       |                                                                                                    |           |  |  |
|     | Hardware identifier                                                                                                    | •                                                     |                                             |                                       |                                                                                                    |           |  |  |
|     | HART variables settings                                                                                                    |                                                       |                                             |                                       |                                                                                                    |           |  |  |

| No. | Description                                                                                                    |  |  |  |  |  |
|-----|----------------------------------------------------------------------------------------------------|--|--|--|--|--|
| 7.  | Go to the "General" tab and navigate to "AI 4 > I/O addresses". Here you can change the start address of the input addresses of the module "AI 4xI 420mA HART" if it is outside the process image of the CPU, for example. |  |  |  |  |  |
|     | AI 4xl 2-wire 420mA HART_1 [AI 4xl 2-wire 420mA HART]                                                                                                    |  |  |  |  |  |
|     | General IO tags System constants Texts                                                                                                    |  |  |  |  |  |
|     | General     VO addresses                                                                                                    |  |  |  |  |  |
|     | Module parameters     Input addresses                                                                                                    |  |  |  |  |  |
|     | General Al configuration Start address: 272                                                                                                    |  |  |  |  |  |
|     | ✓ AI 4 End address: 299                                                                                                    |  |  |  |  |  |
|     | General Organization block: (Automatic update)                                                                                                    |  |  |  |  |  |
|     | Channel O Process image: Automatic update                                                                                                    |  |  |  |  |  |
|     | Channel 1                                                                                                    |  |  |  |  |  |
|     | Channel 3                                                                                                    |  |  |  |  |  |
|     | I/O addresses                                                                                                    |  |  |  |  |  |
|     | HART variables settings                                                                                                    |  |  |  |  |  |
|     | In the toolbar you click the "Download to device" button to download the configuration and user program into the S7-CPU.                                                                                                   |  |  |  |  |  |
|     | Siemens - D:\Projects\Project                                                                                                    |  |  |  |  |  |
|     | Project Edit View Insert Online Options Tools Window Help                                                                                                    |  |  |  |  |  |
|     | 📑 📑 🔒 Save project 💄 🐰 🗐 👔 🗙 🌎 🛨 (주 🛨 🖥 限 🔢 📓 💋 Go online                                                                                                    |  |  |  |  |  |
|     | Project tree                                                                                                    |  |  |  |  |  |
|     | Devices                                                                                                    |  |  |  |  |  |
|     |                                                                                                    |  |  |  |  |  |
|     |                                                                                                    |  |  |  |  |  |
|     | ▼ T Project                                                                                                    |  |  |  |  |  |
|     | T Add new device                                                                                                    |  |  |  |  |  |
|     | 🛱 📥 Devices & networks                                                                                                    |  |  |  |  |  |
|     | ▶ 📴 PLC_1 [CPU 1516-3 PN/DP]                                                                                                    |  |  |  |  |  |
|     | Common data                                                                                                    |  |  |  |  |  |
|     | Languages & resources                                                                                                    |  |  |  |  |  |
|     | Contraction of the sources                                                                                                    |  |  |  |  |  |
|     | Card Reader/USB memory                                                                                                    |  |  |  |  |  |
|     |                                                                                                    |  |  |  |  |  |

## 3 Configuring and Parameterizing the HART Device with SIMATIC PDM

This chapter shows:

- The configuration of the HART device (SITRANS TH300) in the SIMATIC Manager.
- The parameterization of the HART device in SIMATIC PDM.

#### 3.1 Configuration of the HART Device in the SIMATIC Manager

Proceed as follows to configure the HART device in the SIMATIC Manager. Table 3-1

| No. | Description                                                                                                |                                                                                                    |                                               |              |     |
|-----|----------------------------------------------------------------------------------------------------|----------------------------------------------------------------------------------------------------|-----------------------------------------------|--------------|-----|
| 1.  | Open the SIMATIC Manager. This is supplied with SIMATIC PDM and is installed when you install SIMATIC PDM. |                                                                                                    |                                               |              |     |
| 2.  | Create a new project in the                                                                                | SIM                                                                                                    | ATIC Manager.                                 |              |     |
| 3.  | In the SIMATIC Manager yo<br>menu "View > Process Devi                                                     | ou op<br>ice N                                                                                                    | en the Process Device Network letwork View".  | < View via t | he  |
|     | SIMATIC Manager - [HAR                                                                                     | RT_Co                                                                                                    | onf (Component view) D:\Project               | cts\HART_Co  | on] |
|     | File Edit Insert PLC                                                                                       | Vie                                                                                                    | w Options Window Help                         |              |     |
|     | 🗋 🗅 😂   🎥 🛲   X 🖻 💼                                                                                        | •                                                                                                    | Component view                                |              | -   |
|     | HART_Conf                                                                                                  |                                                                                                    | Process Device Plant View                     |              |     |
|     |                                                                                                    |                                                                                                    | Process Device Network View                   |              |     |
|     | •                                                                                                    | <ul> <li>Image: A start of the start of the start of</li></ul> | Offline<br>Online                             |              |     |
|     |                                                                                                    | •                                                                                                    | Large Icons<br>Small Icons<br>List<br>Details |              |     |
|     |                                                                                                    |                                                                                                    | Filter                                        |              |     |
|     |                                                                                                    | Show All Levels<br>Hide All Levels                                                                                                    | Num*<br>Num-                                  |              |     |
|     |                                                                                                    | ✓<br>✓                                                                                                    | Toolbar<br>Status Bar                         |              |     |
|     |                                                                                                    |                                                                                                    | Update                                        | F5           |     |

| No. | Description                                                                                                    |  |  |  |  |  |  |
|-----|----------------------------------------------------------------------------------------------------|--|--|--|--|--|--|
| 4.  | In the Process Device Network View you right-click the project name. Via the pop-menu "Insert New Object > Networks" you insert the object "Networks". |  |  |  |  |  |  |
|     | SIMATIC Manager - [HART_Conf (Process Device Network View) D:                                                                                          |  |  |  |  |  |  |
|     | By File Edit Insert PLC View Options Window Help                                                                                                    |  |  |  |  |  |  |
|     | 🕒 🥔 🔡 🛲   🔏 🛍 😰 🗣 🗣 🏪 📅 📖   < No Filter >                                                                                                    |  |  |  |  |  |  |
|     | HART Conf                                                                                                    |  |  |  |  |  |  |
|     | Cut Ctrl+X                                                                                                    |  |  |  |  |  |  |
|     | Copy Ctrl+C                                                                                                    |  |  |  |  |  |  |
|     | Paste CtrI+V                                                                                                    |  |  |  |  |  |  |
|     | Delete Del                                                                                                    |  |  |  |  |  |  |
|     | Insert New Object                                                                                                    |  |  |  |  |  |  |
|     | PLC >                                                                                                    |  |  |  |  |  |  |
|     | Rename F2                                                                                                    |  |  |  |  |  |  |
|     | Object Properties Alt+Return                                                                                                    |  |  |  |  |  |  |
|     |                                                                                                    |  |  |  |  |  |  |
| 5.  | Right-click the "Networks" object. Via the pop-menu "Insert New Object > Communication Networks" you open the dialog "Insert Object – networks".       |  |  |  |  |  |  |
|     | SIMATIC Manager - [HART_Conf (Process Device Network View) D:\Projects\HART_Con]                                                                       |  |  |  |  |  |  |
|     | File Edit Insert PLC View Options Window Help                                                                                                    |  |  |  |  |  |  |
|     | D 🔗   號 🛲   ஃ 🖻 ඬ   🌰   9 😤   ≗₂   Έ 🖽   🖆     < No Filter > 💽 🍸   📆 🚳                                                                                 |  |  |  |  |  |  |
|     |                                                                                                    |  |  |  |  |  |  |
|     | Open Object Ctrl+Alt+O                                                                                                    |  |  |  |  |  |  |
|     | Cut Ctrl+X                                                                                                    |  |  |  |  |  |  |
|     | Paste Ctrl+V                                                                                                    |  |  |  |  |  |  |
|     | Delete Del                                                                                                    |  |  |  |  |  |  |
|     | Insert New Object Communication network                                                                                                    |  |  |  |  |  |  |
|     | SIMATIC PDM                                                                                                    |  |  |  |  |  |  |
|     | Rename F2                                                                                                    |  |  |  |  |  |  |
|     | Object Properties Alt+Return                                                                                                    |  |  |  |  |  |  |
| 6.  | Click the "Assign Device Type" button. The "Insert Object – Assign Device Type" dialog opens.                                                          |  |  |  |  |  |  |
|     | Insert Object - networks                                                                                                    |  |  |  |  |  |  |
|     | Object name: PROFINET network Assian Device Type                                                                                                    |  |  |  |  |  |  |
|     | Count: 1                                                                                                    |  |  |  |  |  |  |
|     | Catalog path:<br>/NET/PROFINET/profinet/edd_net_profinet_component                                                                                     |  |  |  |  |  |  |
|     | License information: 0 of a maximum of 104 TAGs used.                                                                                                  |  |  |  |  |  |  |
|     | OK Cancel                                                                                                    |  |  |  |  |  |  |

| No. | Description                                                                                                    |
|-----|----------------------------------------------------------------------------------------------------|
| 7.  | Under "Networks > PROFINET > PROFINET networks" you select the PROFINET network. Click "OK" to close the dialog.                                                                                                    |
|     | Insert Object - Assign Device Type                                                                                                    |
|     | Device Туре                                                                                                    |
|     | Networks     ThERNET     Thernet     Thernet |
|     | Description:                                                                                                    |
|     | Status:                                                                                                    |
|     |                                                                                                    |
|     | OK Cancel                                                                                                    |
| 8.  | The object name "PROFINET network" is displayed in the "Insert Object – networks" dialog. Click "OK" to close the dialog.                                                                                                    |
|     | Insert Object - networks                                                                                                    |
|     | Object name:     PROFINET network       Count:     1                                                                                                    |
|     | Catalog path:<br>/NET/PROFINET/profinet/edd_net_profinet_component                                                                                                    |
|     | License information: 0 of a maximum of 104 TAGs used.                                                                                                    |
|     | OK Cancel                                                                                                    |

| No. | Description                                                                                                    |  |  |  |  |  |  |
|-----|----------------------------------------------------------------------------------------------------|--|--|--|--|--|--|
| 9.  | Right-click the "PROFINET network" object. Via the pop-menu "Insert New Object > Object" you open the dialog "Insert Object – PROFINET network". |  |  |  |  |  |  |
|     | SIMATIC Manager - [HART_Conf (Process Device Network View) D:\Pro                                                                                |  |  |  |  |  |  |
|     | By File Edit Insert PLC View Options Window Help                                                                                                 |  |  |  |  |  |  |
|     | 🗋 🖻 🎏 🛲   X 🗈 🛍 🖆 🔍 🚝   🏝 🏣 🏥 🏛 🔁 🔁 < No Filter >                                                                                                |  |  |  |  |  |  |
|     | B- ♣ HART_Conf<br>♣ networks                                                                                                    |  |  |  |  |  |  |
|     | Open Object Ctrl+Alt+O                                                                                                    |  |  |  |  |  |  |
|     | Cut Ctrl+X                                                                                                    |  |  |  |  |  |  |
|     | Copy Ctrl+C                                                                                                    |  |  |  |  |  |  |
|     | Paste Ctrl+V                                                                                                    |  |  |  |  |  |  |
|     | Delete Del                                                                                                    |  |  |  |  |  |  |
|     | Insert New Object Object                                                                                                    |  |  |  |  |  |  |
|     | SIMATIC PDM                                                                                                    |  |  |  |  |  |  |
|     | Rename F2                                                                                                    |  |  |  |  |  |  |
|     | Object Properties Alt+Return                                                                                                    |  |  |  |  |  |  |
| 10  | Click the "Assign Device Type" button The "Insert Object – Assign Device Type"                                                                   |  |  |  |  |  |  |
| 10. | dialog opens.                                                                                                    |  |  |  |  |  |  |
|     |                                                                                                    |  |  |  |  |  |  |
|     | Insert Object - PROFINET network                                                                                                    |  |  |  |  |  |  |
|     | Object name: IM 155-6 High-Feature V2.2 or hi                                                                                                    |  |  |  |  |  |  |
|     | IP address:  192.168. 0. 4                                                                                                    |  |  |  |  |  |  |
|     |                                                                                                    |  |  |  |  |  |  |
|     | /DEVICE/PROFINET/REMOTEIO/SIEMENS/ET200SP/ET200SP_KOPFSTATION_HF22                                                                               |  |  |  |  |  |  |
|     | License information: 0 of a maximum of 104 TAGs used.                                                                                            |  |  |  |  |  |  |
|     | OK Cancel                                                                                                    |  |  |  |  |  |  |

| No. | Description                                                                                                    |
|-----|----------------------------------------------------------------------------------------------------|
| 11. | Under "Devices > PROFINET > Remote IO > Siemens AG > ET 200SP" you select the relevant interface module. In this example we use an IM 155-6 High-Feature V2.2 or higher. Click "OK" to close the dialog.                                                                                                    |
|     | Insert Object - Assign Device Type                                                                                                    |
|     | Device Type         Devices         PROFINET         Profile         Remote IO         ET200M         ET200SP         M 155-6 High-Feature V21         M 155-6 High-Feature V22 or higher         W 100-0 Standard         Description:         IM 155-6, Bus interface module for ET200SP modules         Order Number:       6ES7 155-6AU00-0CN0         Status: |
|     | Device identification                                                                                                    |
|     |                                                                                                    |
|     | OK Cancel                                                                                                    |
| 12. | The object name "IM 155-6 High-Feature V2.2 or higher" is displayed in the dialog "Insert Object – PROFINET network". Enter the IP address 192.168.0.4 of the IM 155-6 PN HF. Click "OK" to close the dialog.                                                                                                    |
|     | Insert Object - PROFINET network       Object name:     IM 155-6 High-Feature V2.2 or hi       IP address:     [192.168.0.4]       Count:     1       Catalog path:        /DEVICE/PROFINET/REMOTEIO/SIEMENS/ET200SP/ET200SP_KOPFSTATION_HF22                                                                                                    |
|     | License information: 0 of a maximum of 104 TAGs used. OK Cancel                                                                                                    |

| No.                                                                                                    | D                                                                                                    | escription                  |                            |              |  |
|----------------------------------------------------------------------------------------------------|----------------------------------------------------------------------------------------------------|-----------------------------|----------------------------|--------------|--|
| 13. Right-click the object "IM 155-6 High-Feature V2.2 or higher". Via the p<br>"Insert New Object > Object" you open the dialog "Insert Object – IM 1<br>Feature V2.2 or higher".                                                                                                    |                                                                                                    |                             |                            |              |  |
| SIMATIC Manager - [HART_Conf (Process Device Network View) D:\Projects\HART_Con]  File Edit Insert PLC View Options Window Help  HART_Conf HART_Conf SHART_Conf SHART_CONF SHART_CONF SHART_CONF SHART_CONF SHART_CONF S |                                                                                                    |                             |                            |              |  |
|                                                                                                    | IN 1556 High-reaute V2.2 Ur                                                                          | Open Object                 | Ctrl+Alt+O                 |              |  |
|                                                                                                    |                                                                                                    | Cut<br><b>Copy</b><br>Paste | Ctrl+X<br>Ctrl+C<br>Ctrl+V |              |  |
|                                                                                                    |                                                                                                    | Delete                      | Del                        |              |  |
|                                                                                                    |                                                                                                    | Insert New Object           | •                          | Object       |  |
|                                                                                                    |                                                                                                    | SIMATIC PDM                 | •                          |              |  |
|                                                                                                    |                                                                                                    | Rename<br>Object Properties | F2<br>Alt+Return           |              |  |
| 14.                                                                                                    | Click the "Assign Device Type" butto<br>dialog opens.                                                | on. The "Insert Ob          | oject – Assign             | Device Type" |  |
|                                                                                                    | Object name: Al4x2-wire HART<br>Slot number:                                                         | 1                           | Assign Device              | Туре         |  |
|                                                                                                    | Count:<br>Catalog path:                                                                              | 1                           |                            |              |  |
|                                                                                                    | /DEVICE/PROFINET/REMOTEIO/SIEMENS/ET200SP/MC<br>License information: 0 of a maximum of 104 TAGs used | DULE/MODUL_AI4_HART         |                            |              |  |
|                                                                                                    |                                                                                                    |                             |                            | DK Cancel    |  |

#### 3 Configuring and Parameterizing the HART Device with SIMATIC PDM

| No. | Description                                                                                                    |
|-----|----------------------------------------------------------------------------------------------------|
| 15. | Under "Devices > PROFINET > Remote IO > Siemens AG > ET 200SP > Module" you select the HART module. In this example we use an Al4 x 2-wire HART. Click "OK" to close the dialog.                                     |
|     | Insert Object - Assign Device Type                                                                                                    |
|     | Device Type  PROFINET  Remote IO  Module  Module  Module  Unused slot                                                                                                    |
|     | Description:       Analogeingabemodul Al4 x 2-wire, with HART-Communication         Order Number:       6ES7 134-6TD00-0CA1                                                                                          |
|     | Status:                                                                                                    |
|     | Device identification                                                                                                    |
|     | OK Cancel                                                                                                    |
| 16. | The object name "AI4 x 2-wire HART" is displayed in the dialog "Insert Object – IM 155-6 High-Feature V2.2 or higher". The slot must match the slot of the module in the TIA Portal. Click "OK" to close the dialog. |
|     | Insert Object - IM 155-6 High-Feature V2.2 or hi                                                                                                    |
|     | Object name: Al4 x 2-wire HART Assign Device Type Slot number: 1 Count: 1                                                                                                    |
|     | Catalog path:<br>/DEVICE/PROFINET/REMOTEIO/SIEMENS/ET200SP/MODULE/MODUL_AI4_HART                                                                                                    |
|     | License information: 0 of a maximum of 104 TAGs used.                                                                                                    |
|     | OK Cancel                                                                                                    |

| No. |                                                                     | Description                                                                                                    |                                                                    |                                   |
|-----|---------------------------------------------------------------------|----------------------------------------------------------------------------------------------------|--------------------------------------------------------------------|-----------------------------------|
| 17. | Right-click the object "Ch<br>pop-menu "Insert New O<br>Channel 0". | nannel 0" of the HART n<br>bject > Object" you ope                                                                                                    | nodule Al4 2-wi<br>In the dialog "In                               | re HART. Via the<br>sert Object – |
|     | SIMATIC Manager - [H4                                               | ART_Conf (Process Device I<br>View Options Windo<br>P P P P P F III f<br>work<br>gh-Feature V2.2 or hi<br>wire HART<br>prot fil<br>Open Object<br>Cut | Network View)<br>w Help<br>III C CNo Filte<br>Ctrl+Alt+O<br>Ctrl+X | D:\Projects\HART_Cc               |
|     |                                                                     | Copy<br>Paste<br>Delete                                                                                                    | Ctrl+C<br>Ctrl+V<br>Del                                            |                                   |
|     |                                                                     | Insert New Object                                                                                                    | •                                                                  | Object                            |
|     |                                                                     | SIMATIC PDM                                                                                                    | +                                                                  |                                   |
|     |                                                                     | Rename<br>Object Properties                                                                                                    | F2<br>Alt+Return                                                   |                                   |
| 18. | Click the "Assign Device<br>dialog opens.                           | Type" button. The "Inse                                                                                                    | ert Object – Ass                                                   | ign Device Type"                  |
|     | Object name: SITRANS                                                |                                                                                                    | Assign D                                                           | evice Type                        |
|     | Short address:                                                      | ہ<br>0                                                                                                    |                                                                    |                                   |
|     | Count:                                                              | 1                                                                                                    |                                                                    |                                   |
|     | Catalog path:<br>/DEVICE/HART/SENSOR/TEMPERAT                       | URE/SIEMENS/SITRANS_TH300                                                                                                    |                                                                    |                                   |
|     | License information: 0 of a maximum                                 | of 104 TAGs used.                                                                                                    |                                                                    |                                   |
|     |                                                                     |                                                                                                    |                                                                    | OK Cancel                         |

#### 3 Configuring and Parameterizing the HART Device with SIMATIC PDM

| No. | Description                                                                                                    |
|-----|----------------------------------------------------------------------------------------------------|
| 19. | Select the HART device. In this example we us a SITRANS TH300. This HART device is located under "Sensors > Temperature > Siemens AG". Click "OK" to close the dialog.                                                 |
|     | Insert Object - Assign Device Type                                                                                                    |
|     | Device Type                                                                                                    |
|     | Revision     Sensors     Flow     Evel                                                                                                    |
|     | Pressure     Temperature                                                                                                    |
|     | SITRANS TF280                                                                                                    |
|     | BITRANS TK-H                                                                                                    |
|     | SITRAIS INSU                                                                                                    |
|     | Description: Temperature transmitter STIRANS TH300                                                                                                    |
|     | Order Number: 7NG3212-0*N00                                                                                                    |
|     | Status:                                                                                                    |
|     | · · · · · · · · · · · · · · · · · · ·                                                                                                    |
|     | Device identification                                                                                                    |
|     | OK Cancel                                                                                                    |
|     |                                                                                                    |
|     | <ul> <li>Requirements</li> <li>The library entitled "PDM_Device_Library" must be installed.</li> <li>The device description of the HART device must be integrated in the "Device listernation Managem" test</li> </ul> |
| 20. | The object name "SITRANS" is displayed in the "Insert Object – Channel 0"                                                                                                    |
|     | dialog. Click "OK" to close the dialog.                                                                                                    |
|     | Insert Object - Channel 0                                                                                                    |
|     | Object name: SITRANS Assign Device Type                                                                                                    |
|     | Short address: 0                                                                                                    |
|     |                                                                                                    |
|     | /DEVICE/HART/SENSOR/TEMPERATURE/SIEMENS/SITRANS_TH300                                                                                                    |
|     | License information: 0 of a maximum of 104 TAGs used.                                                                                                    |
|     | OK Cancel                                                                                                    |

| No.    | Des                                                                                                    | scription                        |                  |  |  |  |  |  |  |
|--------|----------------------------------------------------------------------------------------------------|----------------------------------|------------------|--|--|--|--|--|--|
| 21.    | Right-click the "SITRANS" object. In the SIMATIC PDM opens.                                                                              | ne pop-up menu you select        | "Open object".   |  |  |  |  |  |  |
|        | SIMATIC Manager - [HART_Cor                                                                                                    | nf (Process Device Networ        | rk View) D:\Pro  |  |  |  |  |  |  |
|        | File Edit Insert PLC View Options Window Help                                                                                            |                                  |                  |  |  |  |  |  |  |
|        | 🗋 🗅 📂   🎛 🛲   🐰 🗈 💼   👛   S                                                                                                    |                                  | < No Filter >    |  |  |  |  |  |  |
|        | HART_Conf<br>HART_Conf<br>USER-PC<br>PROFINET network<br>HART_Conf<br>HIM 155-6 High-Featu<br>Al4 x 2-wire HAR<br>Channel 0<br>Channel 1 | e √2.2 or hi<br>T<br>Open Object | Ctrl+Alt+O       |  |  |  |  |  |  |
|        | ti Channel 2<br>ti Channel 3                                                                                                    | Cut                              | Ctrl+X           |  |  |  |  |  |  |
|        |                                                                                                    | Сору                             | Ctrl+C           |  |  |  |  |  |  |
|        |                                                                                                    | Paste                            | Ctrl+V           |  |  |  |  |  |  |
| Delete |                                                                                                    |                                  | Del              |  |  |  |  |  |  |
|        |                                                                                                    | SIMATIC PDM                      | •                |  |  |  |  |  |  |
|        |                                                                                                    | Rename<br>Object Properties      | F2<br>Alt+Return |  |  |  |  |  |  |

### 3.2 Parameterization of the HART Device in SIMATIC PDM

Proceed as follows to parameterize the HART device in SIMATIC PDM. Table 3-2

| No. | Description                                                                                                    |                      |                         |  |  |  |  |
|-----|----------------------------------------------------------------------------------------------------|----------------------|-------------------------|--|--|--|--|
| 1.  | In SIMATIC PDM you set the parameters for the HART device SITRANS TH300<br>Under "SITRANS > SITRANS TH300 > Setup > Sensor" you can set the type<br>and sensor connection, for example.<br>In this example we use the type Pt100 DIN IEC 751 and a two-wire sensor<br>connection.                                             |                      |                         |  |  |  |  |
|     |                                                                                                    |                      |                         |  |  |  |  |
|     | File Device View Diagnostics Hel                                                                                                    | p                    |                         |  |  |  |  |
|     | 🔒 📕 🕂 🏚 🖻 🚫 💽 🛗 🏦 ?                                                                                                    |                      |                         |  |  |  |  |
|     |                                                                                                    | Parameter            | Value                   |  |  |  |  |
|     | Itentification                                                                                                    | ⊡Sensor              |                         |  |  |  |  |
|     |                                                                                                    | Class                | Resistance Thermometer  |  |  |  |  |
|     | Mapping of Variables                                                                                                    | Туре                 | Pt100 DIN IEC 751       |  |  |  |  |
|     | 🛅 Sensor                                                                                                    | Sensor factor        | 1.00                    |  |  |  |  |
|     | Measuring Limits                                                                                                    | Sensor Connection    | 2 Wire                  |  |  |  |  |
|     | Current Output Scaling                                                                                                    | Connection Method    | Standard                |  |  |  |  |
|     |                                                                                                    | Line Resistance I    | 0.000                   |  |  |  |  |
|     | <ul> <li></li></ul>                                                                                                    | Damping              | 0.00                    |  |  |  |  |
| 2.  | Under "SITRANS > SITRANS TH300 > Setup > Mapping of Variables" you see<br>which values are assigned to the primary, secondary, tertiary and quaternary<br>variables. You can read these out later via the monitoring table in the TIA Portal<br>or you access the HART variables from the user program via the process image. |                      |                         |  |  |  |  |
|     | SITRANS                                                                                                    |                      |                         |  |  |  |  |
|     | File Device View Diagnostics Hel                                                                                                    | р                    |                         |  |  |  |  |
|     | 🔒 昌 💵 🛍 🕸 😰 🚫 💽 🔡 🗚 💡                                                                                                    |                      |                         |  |  |  |  |
|     |                                                                                                    | Parameter            | Value                   |  |  |  |  |
|     | 🖻 🤌 SITRANS TH300                                                                                                    | Mapping of Variables |                         |  |  |  |  |
|     |                                                                                                    | Primary Variable     | Sensor 1                |  |  |  |  |
|     | Mapping of Variables                                                                                                    | Secondary Variable   | Sensor 1                |  |  |  |  |
|     | - Sensor                                                                                                    | Tertiary Variable    | Not used                |  |  |  |  |
|     | Measuring Limits     Digital Output Scaling     Current Output Scaling     Linearisation     Maintenance & Diagnostics     Communication     Characteristics                                                                                                    | Quaternary Variable  | Electronics Temperature |  |  |  |  |

| No. | Description                                                                                                    |                   |
|-----|----------------------------------------------------------------------------------------------------|-------------------|
| 3.  | Under "SITRANS > SITRANS TH300 > Characteristics > Mechanical<br>Construction" you enter the installation date.<br>Then click the "Load to Devices" button. The "Load to Devices" dialog op                                                                                                    | ens.              |
|     | SITRANS<br>File Device View Diagnostics Help                                                                                                    |                   |
|     | Image: Sitrans Sitrans TH300         Image: Sitrans TH300         Image: Sitrans Th300         Image: Sitrans Th300         Image: Sitrans Th300         Image: Sitrans Th300         Image: Sitrans Th300         Image: Sitrans Th300         Image: Sitrans Th300         Image: Sitrans Th300         Image: Sitrans Th300         Image: Sitrans Th300         Image: Sitrans Th300         Image: Sitrans Th300         Image: Sitrans Th300         Image: Sitrans Type         Image: Sitrans Type         Image: Sitrans Type         Image: Sitrans Type         Image: Sitrans Type         Image: Sitrans Type         Image: Sitrans Type         Image: Sitrans Type         Image: Sitrans Type | Value<br>7/9/2015 |
|     | Characteristics  Mechanical Construction  Certificates & Approvals                                                                                                    |                   |
| 4.  | Click "Start". The parameterization is downloaded to the HART device -<br>SITRANS TH300, for example.                                                                                                    |                   |
|     | Status:                                                                                                    | *                 |
|     | Messages Start Stop C                                                                                                    | Close             |

| No. | Description                                                                                                    |
|-----|----------------------------------------------------------------------------------------------------|
| 5.  | At the end of download the status "Load to device: Action finished." is displayed.<br>The HART device "SITRANS" is displayed green.<br>Click the "Close" button to end the dialog. |
|     | Load to Devices - SITRANS                                                                                                    |
|     | Selection  Object                                                                                                    |
|     | Load changed parameters only                                                                                                    |
|     | SITRANS                                                                                                    |
|     | Status:<br>Load to device: Action finished.                                                                                                    |
|     | Messages Start Stop Close                                                                                                    |
|     |                                                                                                    |

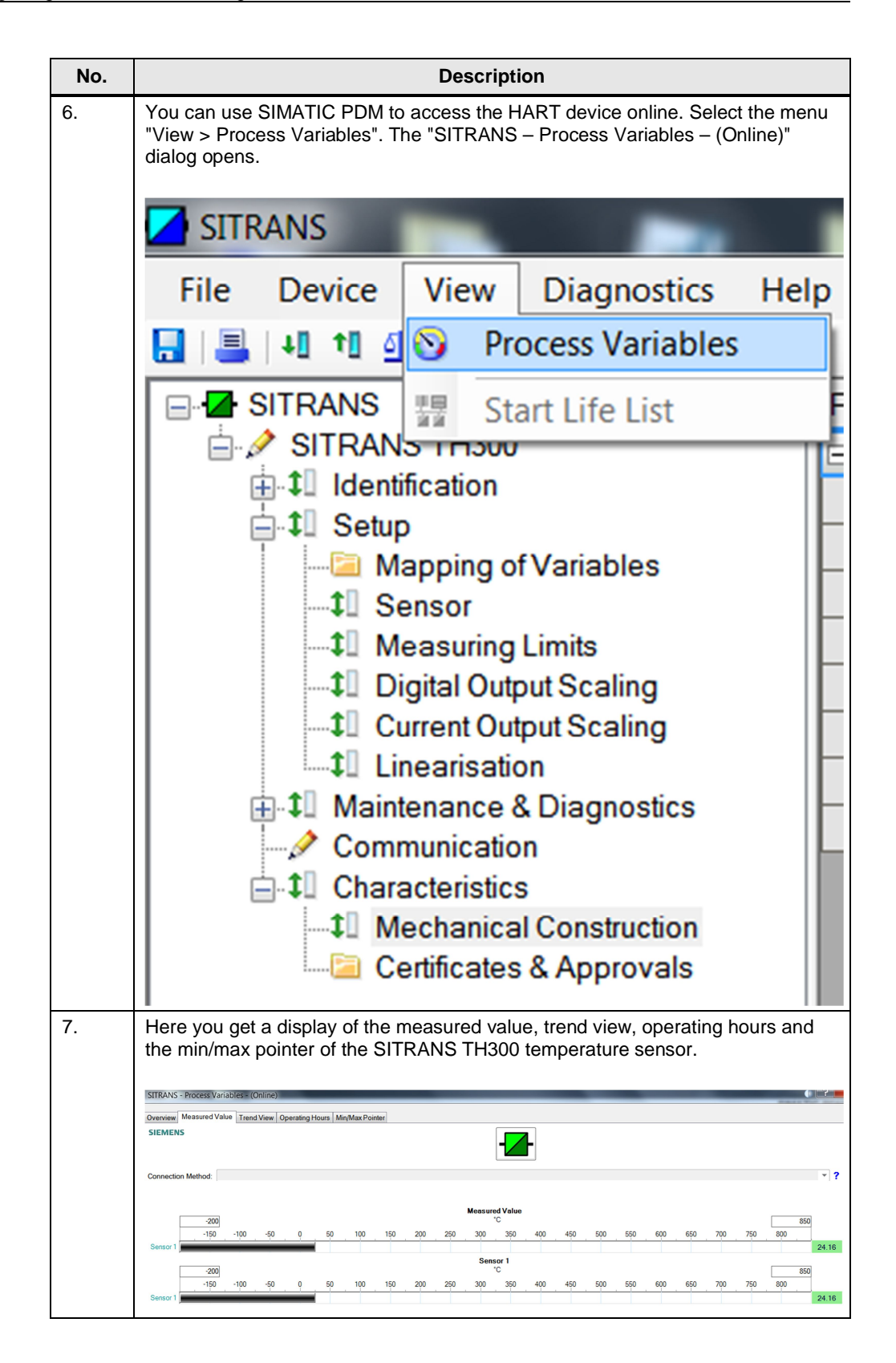

| No. | Description                                                                                                    |                      |                    |                       |               |              |   |                        |
|-----|----------------------------------------------------------------------------------------------------|----------------------|--------------------|-----------------------|---------------|--------------|---|------------------------|
| 8.  | In the TIA Portal you can have the values of the HART variables displayed in the monitoring table. You access the HART variables via the process image of the inputs. Each HART variable consists of 4 Value bytes and one Quality Code byte.  Projekt1 > PLC_2 [CPU 315-2 PN/DP] > Watch and force tables > WatchTable_1 |                      |                    |                       |               |              |   |                        |
|     |                                                                                                    |                      |                    |                       |               | Comment      |   |                        |
|     | 1                                                                                                    | Name                 | Address            | Display format        | Monitor value | Modify value | 7 | Comment                |
|     | 1                                                                                                    | "PrimaryVariable"    | %ID280             | Floating-point number | 24.1401       |              |   | temperature sensor 1   |
|     | 2                                                                                                    | "SecondaryVariable"  | %ID285             | Floating-point number | 24.1401       |              | - | temperature sensor 1   |
|     | 3                                                                                                    | "TertiaryVariable"   | %ID290             | DEC                   | 0             |              |   | reserve                |
|     | 4                                                                                                    | "QuaternaryVariable" | %ID295             | Floating-point number | 25.4          |              |   | temperature electronic |
|     | 5                                                                                                    |                      | <add new=""></add> |                       |               |              |   |                        |
|     |                                                                                                    |                      |                    |                       |               |              |   | -                      |

## 4 Diagnostics

You can read out the diagnostics of the HART module in the TIA Portal.

In the Project tree you open the device folder of your CPU and then the subfolder "Distributed I/O". Under "PROFINET I/O System (100): PN/IE\_1 > IO Device\_1" you click the HART module "AI 4xI 2-wire 4..20mA HART". In the pop-up menu you select "Online & diagnostics". The "Online & Diagnostics" dialog opens.

Figure 4-1

| <ul> <li>Distribut</li> </ul> | ted I/O                       |         | 0                    |           |
|-------------------------------|-------------------------------|---------|----------------------|-----------|
| 🔻 🔛 PROF                      | INET IO-System (100): PN/IE_1 |         | <b>16</b>            |           |
| 👻 🔽 IO                        | )-Device_1                    |         | <b>10</b>            |           |
|                               | Device configuration          |         |                      |           |
| 8                             | Online & diagnostics          |         |                      |           |
| ,                             | IO-Device_1                   |         |                      |           |
|                               | AI 4xI 2-wire 420mA HART_     | 1 _     |                      |           |
|                               | Servermodul_1                 |         | Open                 |           |
| 🔹 🕨 🙀 Common da               | ata                           | X       | Cut                  | Ctrl+X    |
| 🕨 🕨 🛅 Documenta               | tion settings                 |         | Сору                 | Ctrl+C    |
| 🕨 🕨 🐻 Languages               | & resources                   | Ū.      | Paste                | Ctrl+V    |
| Online access                 |                               | 1       | Go online            | Ctrl+K    |
| 🕨 🌢 🎯 Card Reader/U           | 5B memory                     | <u></u> | Go offline           | Ctrl+M    |
| ✓ Details view                |                               | 6       | Online & diagnostics | Ctrl+D    |
|                               |                               | Q       | Properties           | Alt+Enter |

In the "Online & Diagnostics" dialog you get a display of the status and the channel diagnostics of the HART module. In this module a wire break is displayed together with the triggered HART communication error.

| Figure 4-2                                                                                               |                                                                |           |
|----------------------------------------------------------------------------------------------------|----------------------------------------------------------------|-----------|
| Projekt1 🔸 PLC_2 [CPU 31                                                                                 | 5-2 PN/DP] > Distributed I/O > PROFINET IO-System (100): PN/IE | _1 🕨 IO-D |
|                                                                                                    |                                                                |           |
| <ul> <li>Diagnostics</li> <li>General</li> <li>Diagnostic status</li> <li>Channel diagnostics</li> </ul> | Channel diagnostics                                            |           |
| Functions                                                                                                | Channel no. Error                                              |           |
|                                                                                                    | 0 Wire break                                                   |           |
|                                                                                                    | 0 HART communication error                                     |           |
|                                                                                                    |                                                                | >         |
|                                                                                                    | Help on selected diagnostics row                               |           |
|                                                                                                    |                                                                | ~         |

## 5 Additional Information

More information is available at the following links.

#### Table 5-1

| Entry                                                          | Link                                                         |
|----------------------------------------------------------------|--------------------------------------------------------------|
| Manual: Analog Input<br>Module<br>AI 4xI 2-wire 4…20mA<br>HART | https://support.industry.siemens.com/cs/ww/en/view/105037964 |
| Product News: SIMATIC<br>PDM V8.2                              | https://support.industry.siemens.com/cs/ww/en/view/92561254  |
| Requirements for<br>SIMATIC PDM data<br>record routing         | https://support.industry.siemens.com/cs/ww/en/view/7808062   |
| Modules that support<br>the "Data Record<br>Routing" function  | https://support.industry.siemens.com/cs/ww/en/view/7000978   |